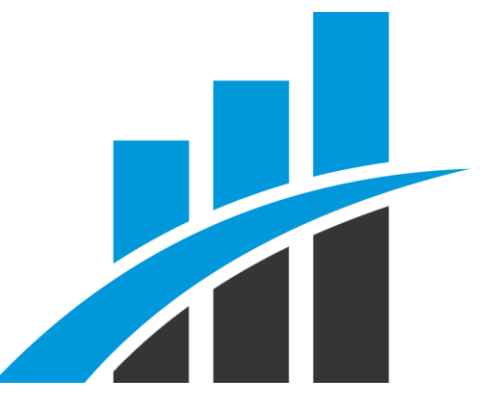

# **MANUAL OPERACIONAL**

Desbloquear Pop-ups, limpar cache e ativar Java Script dos Navegadores de Internet.

# Versão 2.0

Revisão em: 18 de Setembro de 2014

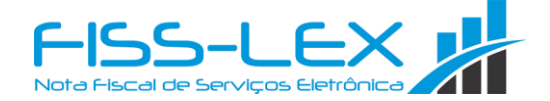

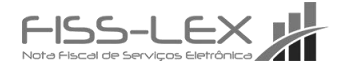

# ÍNDICE

| 1.0 | INTRODUÇÃO            | 4  |
|-----|-----------------------|----|
| 2.0 | INTERNET EXPLORER     | 4  |
| 2.1 | – Desbloquear Pop-ups | 4  |
| 2.2 | – Limpar Cache        | 4  |
| 2.3 | – Ativar Java Script  | 5  |
| 3.0 | GOOGLE CHROME         | 6  |
| 3.1 | – Desbloquear Pop-ups | 6  |
| 3.2 | – Limpar Cache        | 7  |
| 3.3 | – Ativar Java Script  | 8  |
| 4.0 | MOZILLA FIREFOX       | 9  |
| 4.1 | – Desbloquear Pop-ups | 9  |
| 4.2 | – Limpar Cache        | 10 |
| 5.0 | SAFARI                | 11 |
| 5.1 | – Desbloquear Pop-ups | 11 |
| 5.2 | – Limpar Cache        | 11 |
| 5.3 | – Ativar Java Script  | 12 |

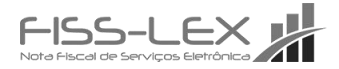

#### 1.0 INTRODUÇÃO

O intuito deste manual é auxiliar os usuários na impressão de notas fiscais, boletos e relatórios que em algumas ocasiões não são emitidos porque as janelas de pop-ups estão bloqueadas. Sendo assim é necessário desbloquear os pop-ups, limpar cache de memória e ativar Java Script dos navegadores de internet conforme as instruções deste manual.

### **2.0 INTERNET EXPLORER**

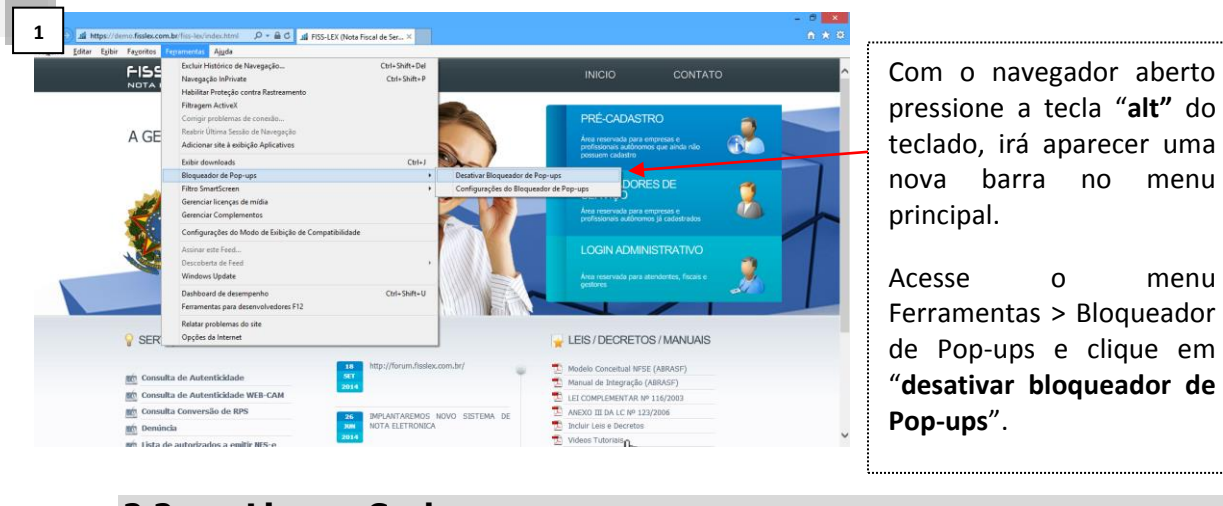

#### 2.1 – Desbloquear Pop-ups

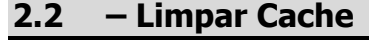

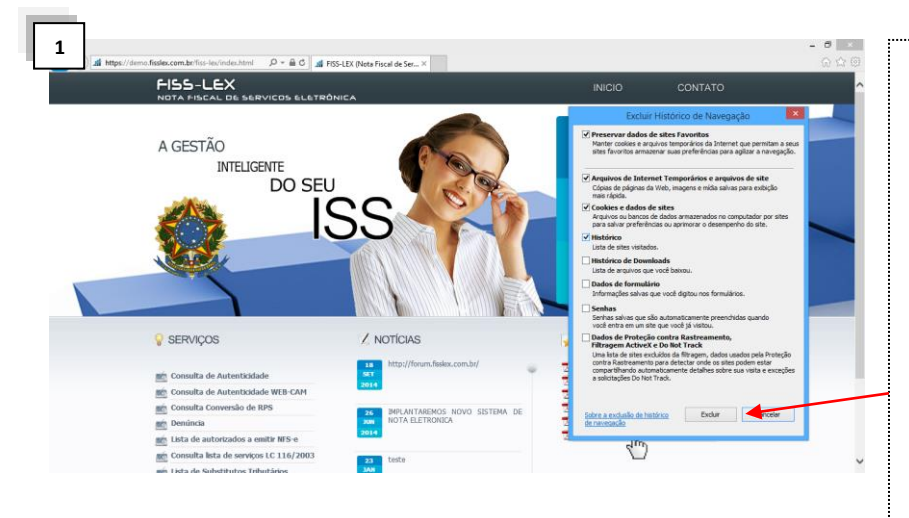

Com o navegador aberto pressione a tecla "**alt**" do teclado, irá aparecer uma nova barra no menu principal.

Acesse o menu Ferramentas > Excluir histórico de Navegação aparecerá uma nova janela marque as três primeiras opções e clique em "Excluir".

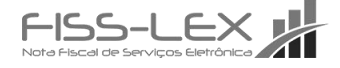

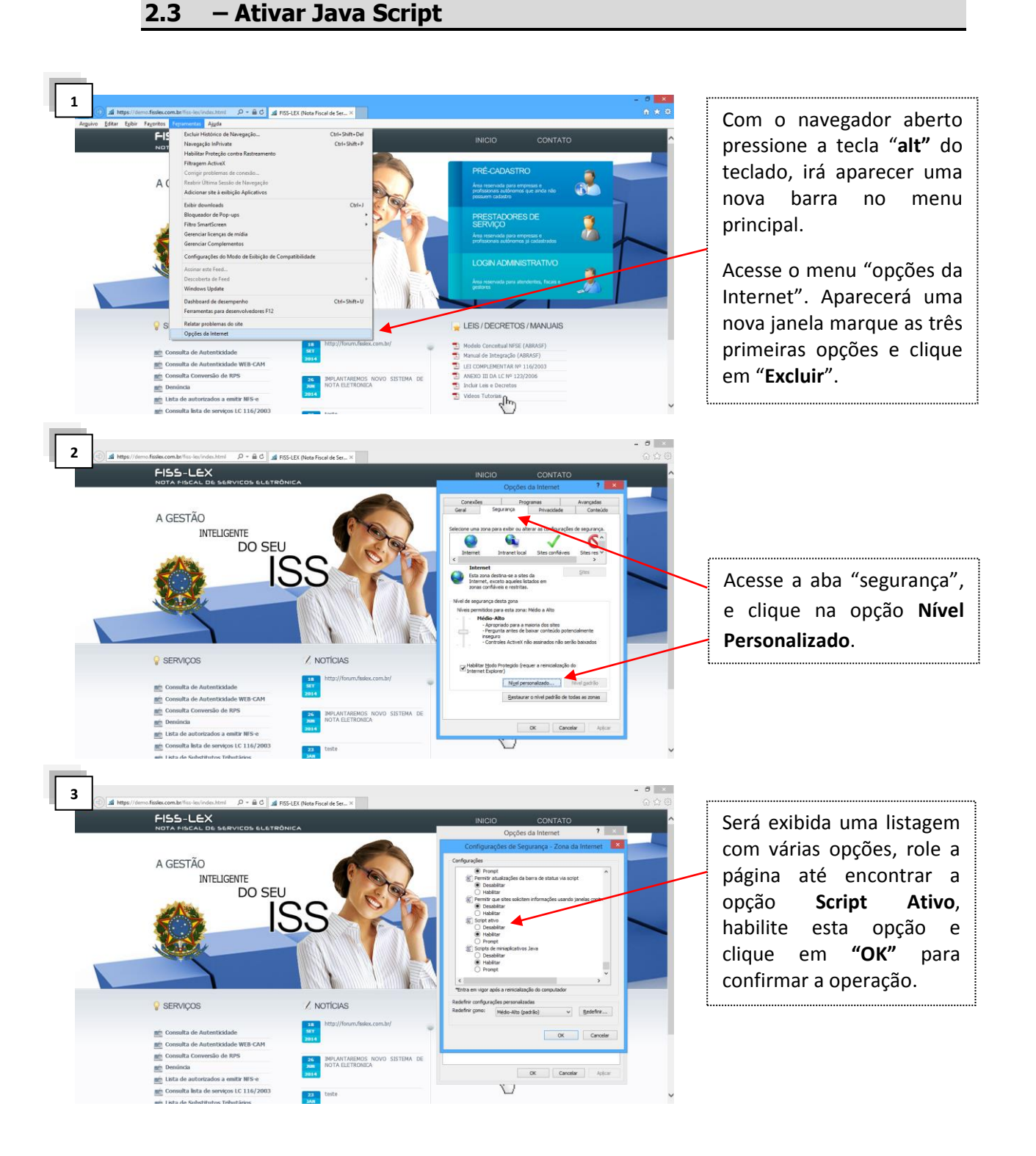

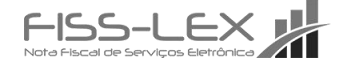

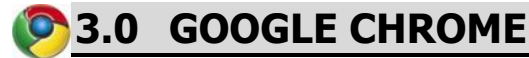

#### 3.1 – Desbloquear Pop-ups

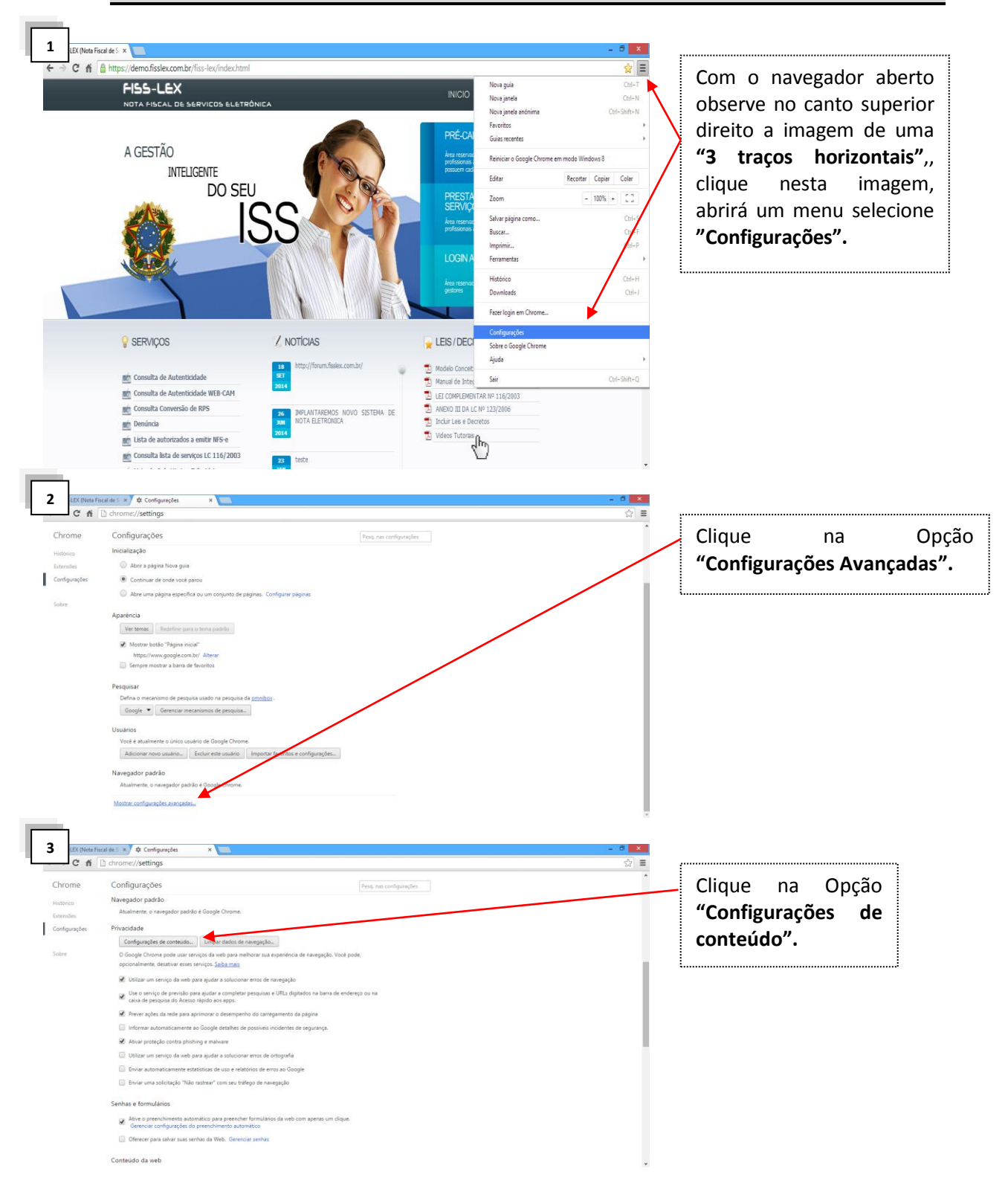

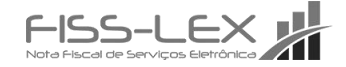

| - C fi                 | La chrome%/settings                                                                                                    |                                                                               | <u> </u>                |
|------------------------|----------------------------------------------------------------------------------------------------|-------------------------------------------------------------------------------|-------------------------|
| hrome                  | Configurações                                                                                                    | Pesq. nas configurações                                                       | i ira aparecer uma no   |
|                        | Navegador padrão                                                                                                    |                                                                               | ionala calaciana and    |
| itensões               | Atualmente, o navegador padrão é Google Chrome.                                                                          |                                                                               | Janeia selecione opç    |
| Configurações<br>Sobre | Privacidade                                                                                                    |                                                                               | "Don unc" o morquo      |
|                        | Configurações de conteúdo                                                                                                | u                                                                             | Pop-ups e marque        |
|                        | O Google Chrome pode usar serviços da web para melhorar su<br>opcionalmente; desativar esses serviços. <u>Saiba mais</u> | expeniência de navegação. Você pode,                                          | opção "Permitir que too |
|                        | 🗭 Utilizar um serviço da web para ajudar a solucionar erro                                                               |                                                                               | os sitos avibam non uns |
|                        | Use o serviço de previsão para ajudar a completar pesq<br>caixa de pesquisa do Acesso rápido aos apps.                   | Configurações de contexido X                                                  | os sites exibam pop-ups |
|                        | 🕑 Prever ações da rede para aprimorar o desempenho do                                                                    | Commune exception_                                                            |                         |
|                        | Informar automaticamente ao Google detalhes de possi                                                                     | Desetue plug-ine Individuals.                                                 |                         |
|                        | R Ativar proteção contra phishing e malware                                                                              | Pop-ups                                                                       | L                       |
|                        | Utilizar um serviço da web para ajudar a solucionar erro                                                                 | Permitir que todos os sites evidem pop-upo                                    |                         |
|                        | Enviar automaticamente estatísticas de uso e relatórios                                                                  | Nko permitir que nerhum site instite pop-ups (recomendado)                    |                         |
|                        | Enviar uma solicitação "Não rastrear" com seu tráfego d                                                                  | Generative encodes                                                            |                         |
|                        |                                                                                                    | Local                                                                         |                         |
|                        | Senhas e formulários                                                                                                    | Permitir que todos os sites natreiem sua localização física                   |                         |
|                        | Ative o preenchimento automático para preencher form                                                                     | Perguntar quando um site tenta restriera sua localização física (recomendado) |                         |
|                        | Oferecer para salvar suas servitas da Web. Gerenciar ser                                                                 | Nilo permitri que nerhum ate rathee sua localização foica Democar esceçãos    |                         |
|                        | Conteúdo da web                                                                                                    | Notificações                                                                  |                         |
|                        |                                                                                                    | Permitir que todos os sites mostrem notificações na área de trabalho-         | *                       |

#### 3.2 – Limpar Cache

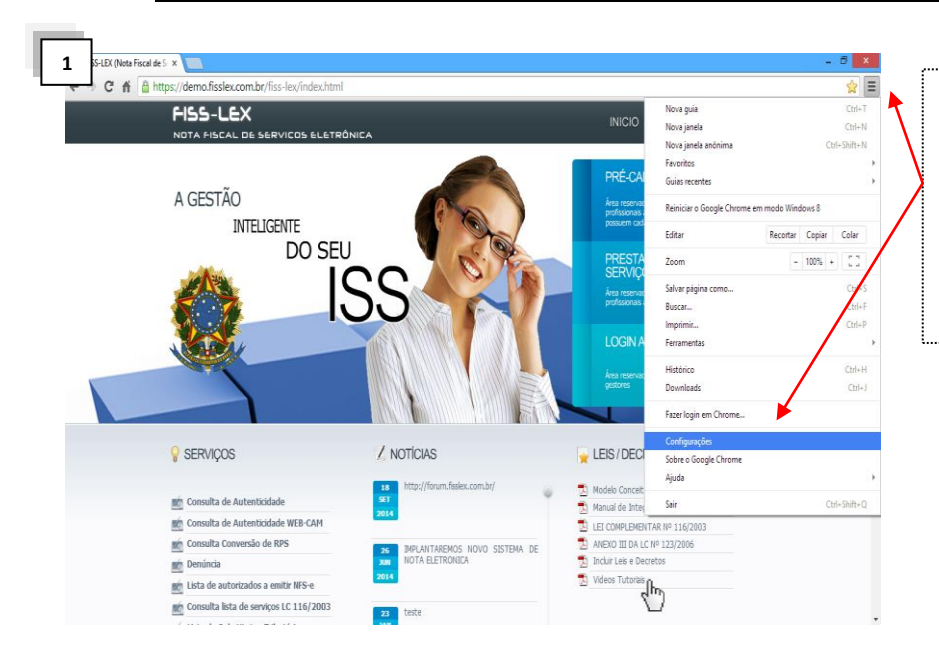

Com o navegador aberto observe no canto superior direito a imagem de **"3** traços horizontais", clique nesta imagem, abrirá um menu selecione "Configurações".

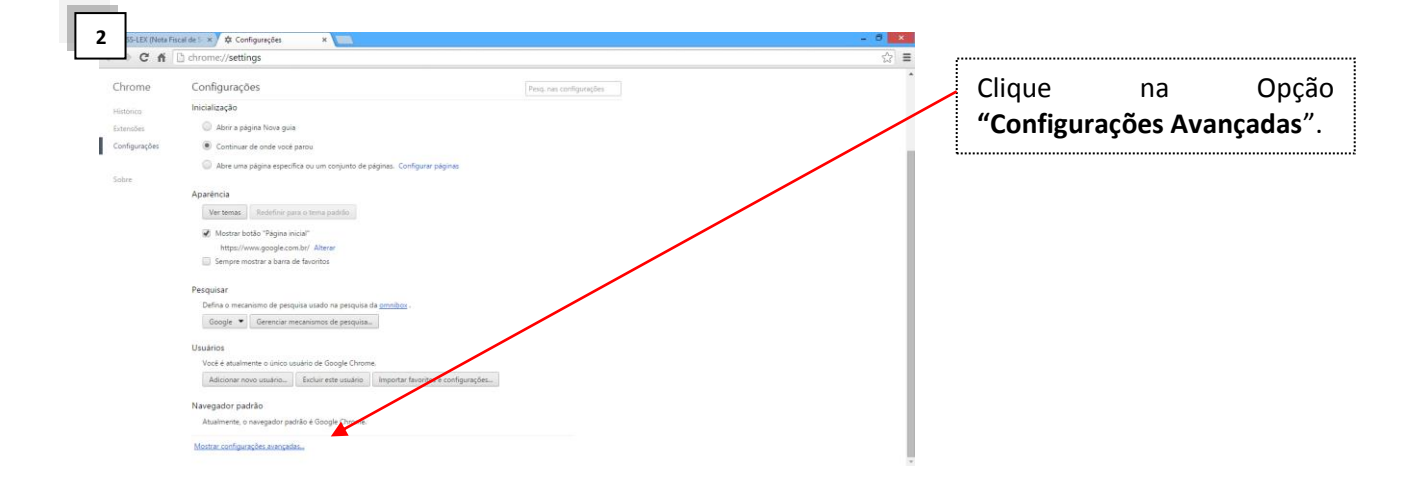

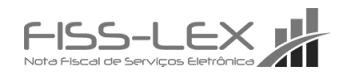

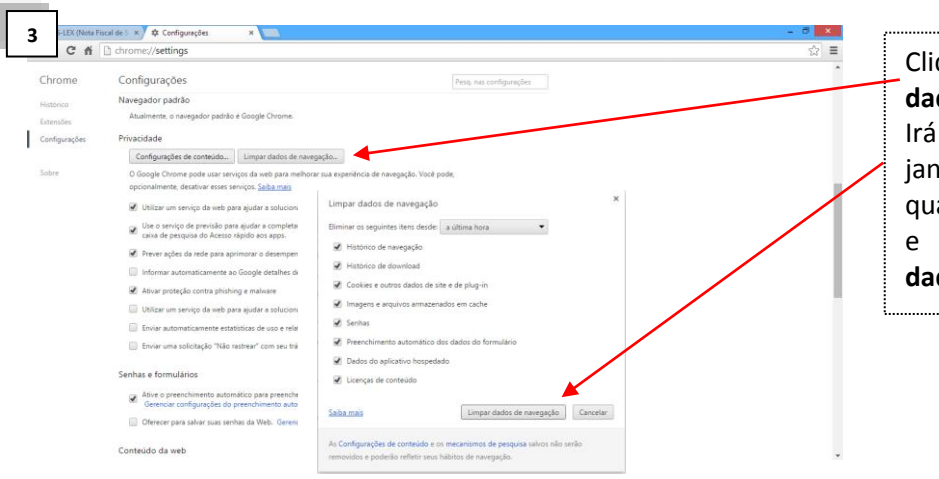

Clique na Opção **"Limpar** dados de Navegação" Irá aparecer uma nova janela selecione as quatro primeiras opções e clique em **"Limpar** dados de navegação".

#### 3.3 – Ativar Java Script

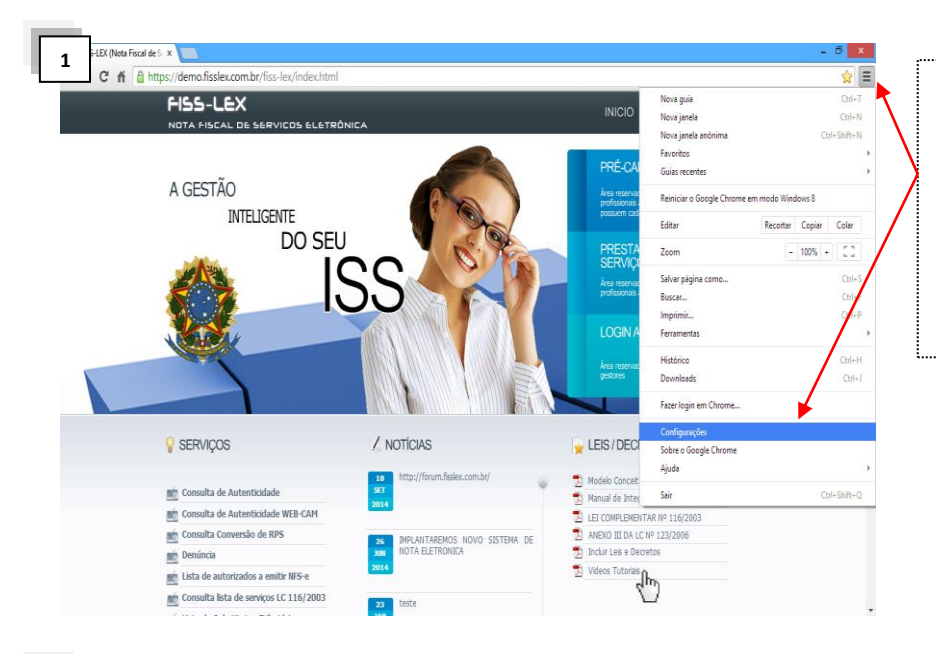

Com o navegador aberto observe no canto superior direito a imagem de uma **"3 traços horizontais"**, clique nesta imagem, abrirá um menu selecione **"Configurações"**.

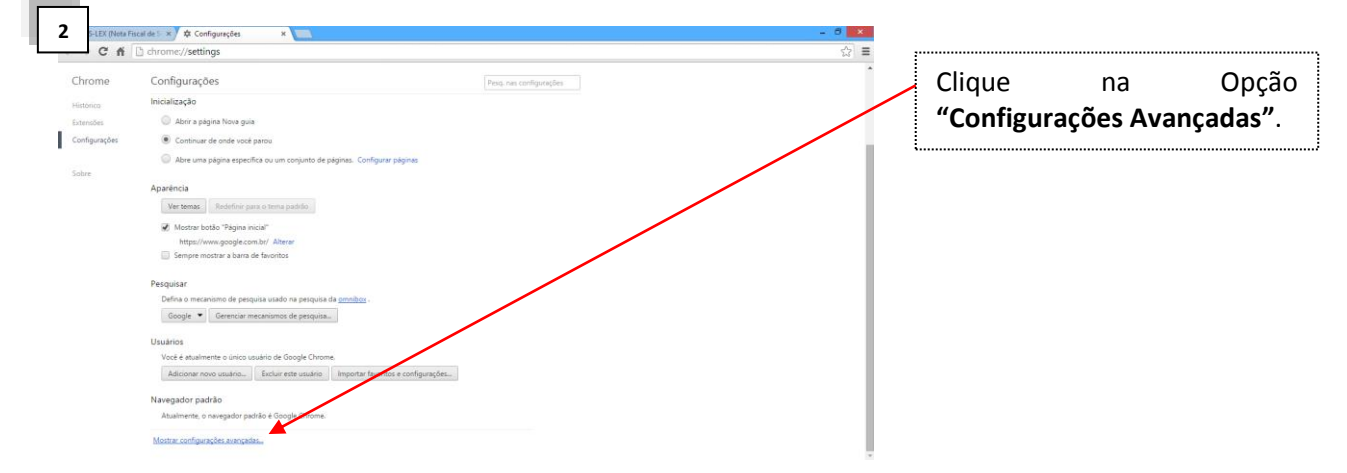

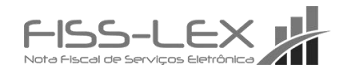

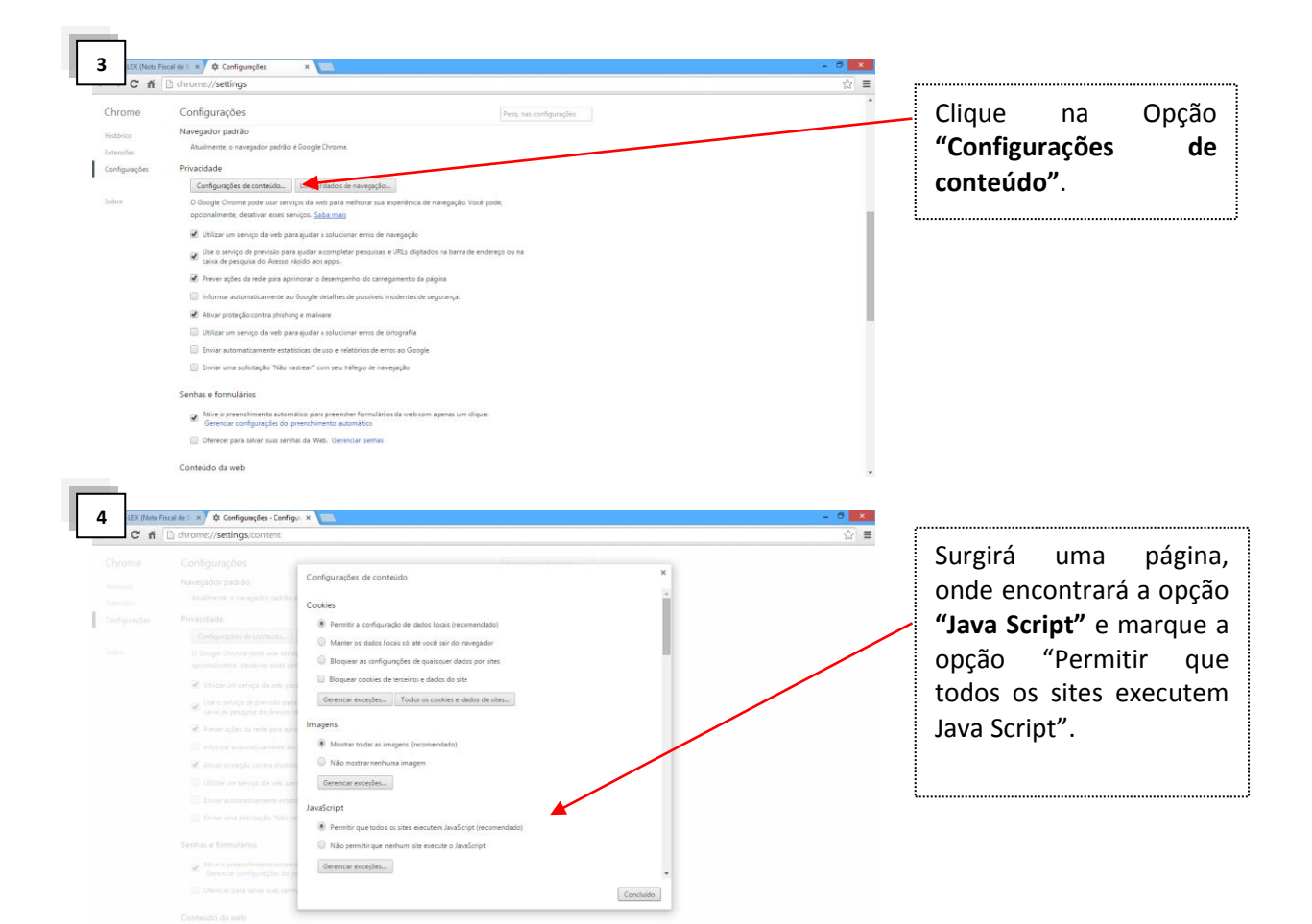

### **3**4.0 MOZILLA FIREFOX

#### 4.1 – Desbloquear Pop-ups

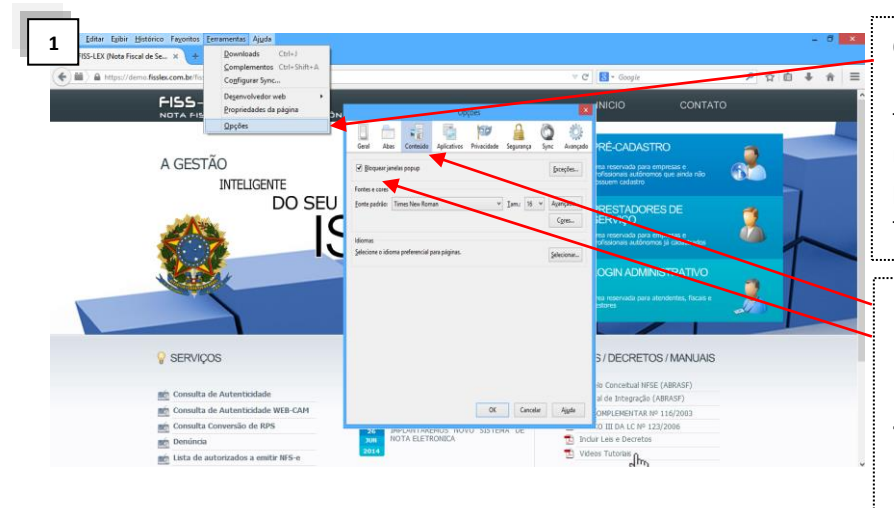

Com o navegador aberto Pressione a tecla "**alt**" do teclado, irá aparecer uma nova barra no menu principal. Acesse o menu ferramentas > **"Opções"**.

Acesse a aba "Conteúdo", verifique se a opção "Bloquear janelas Pop-up" esta ativada, caso esteja desmarque a opção e clique em "OK".

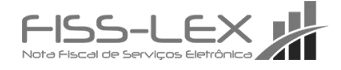

| 4.2 – Limp                                                                                                    | oar Cache                                                                                                    |                                                                                                    |                                                                                                    |
|----------------------------------------------------------------------------------------------------|----------------------------------------------------------------------------------------------------|----------------------------------------------------------------------------------------------------|----------------------------------------------------------------------------------------------------|
| 1 Effer Teber Strendt Steven Typenton Terrenotten Augus<br>EKR (Plans Finand dis s. * )<br>Effer Status Carlier<br>Effer Status Carlier<br>E | Control Control Contr | CONTATO  CONTATO | Com o navegador aberto<br>pressione a tecla "alt"<br>do teclado, irá aparecer<br>uma nova barra no<br>menu principal. Acesse o<br>menu ferramentas ><br>"Opções". |
| SERVIÇOS                                                                                                    | Alter gando um de celicite remanemente per una affine<br>Encodes.                                                                                                    | S/DECRETOS/MANUAS                                                                                                    | Será exibida uma nova                                                                                                    |
| Consulta de Autenticidade                                                                                                    | Igtar.                                                                                                    | al de Integração (ABRASE)                                                                                                    | ianela acesse a aba.                                                                                                    |
| Consulta de Autenticidade WEB-CAM                                                                                                    |                                                                                                    | DHPLEHENTAR Nº 116/2003                                                                                                    |                                                                                                    |
| Consulta Conversão de RPS                                                                                                    | OK Cancellar Ajgda                                                                                                    | 0 III DA LC Nº 123/2006                                                                                                    | "Avançado", na aba                                                                                                    |
| m Lista de autorizados a emitir NFS-e                                                                                                    | 2014 🔁 Vi                                                                                                    | ideos Tutoriais (h.                                                                                                    |                                                                                                    |
|                                                                                                    |                                                                                                    | altin                                                                                                    | <b>Rede</b> <sup>*</sup> . Clique em                                                                                                    |
|                                                                                                    |                                                                                                    |                                                                                                    | "limnar agora" agora e                                                                                                    |
|                                                                                                    |                                                                                                    |                                                                                                    | Linga agola agola c                                                                                                    |
|                                                                                                    |                                                                                                    |                                                                                                    | clique em <b>"OK"</b> para                                                                                                    |
|                                                                                                    |                                                                                                    |                                                                                                    |                                                                                                    |

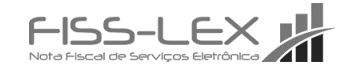

finalizar a operação.

#### 5.0 SAFARI

## **Ø** 5.1

#### - Desbloquear Pop-ups

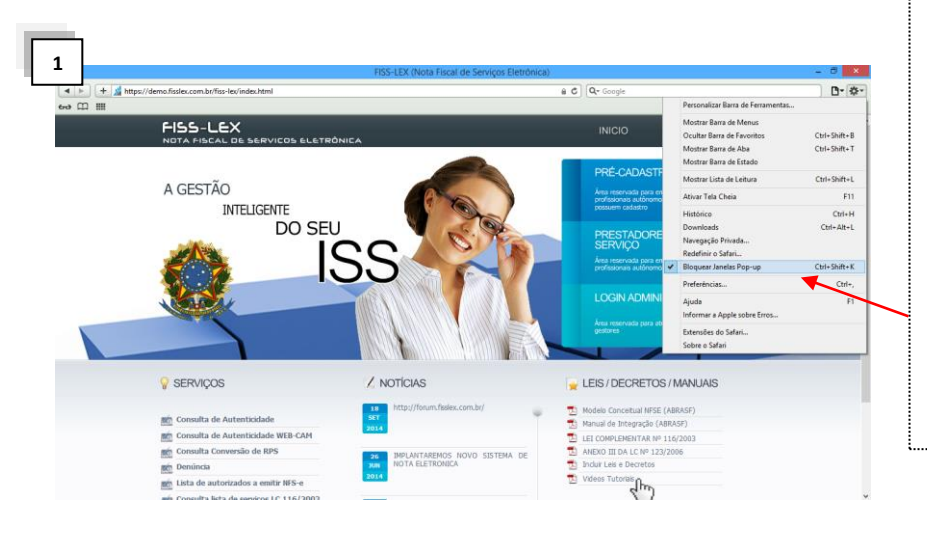

Acesse o menu com o formato de "engrenagem". Depois vá até o botão "Bloquear janelas pop-up". Verifique se a opção "Bloquear Janelas Popups" esta desativada, caso esteja marcada como ativa desmarque a opção para desbloquear os Popups.

#### 5.2 – Limpar Cache

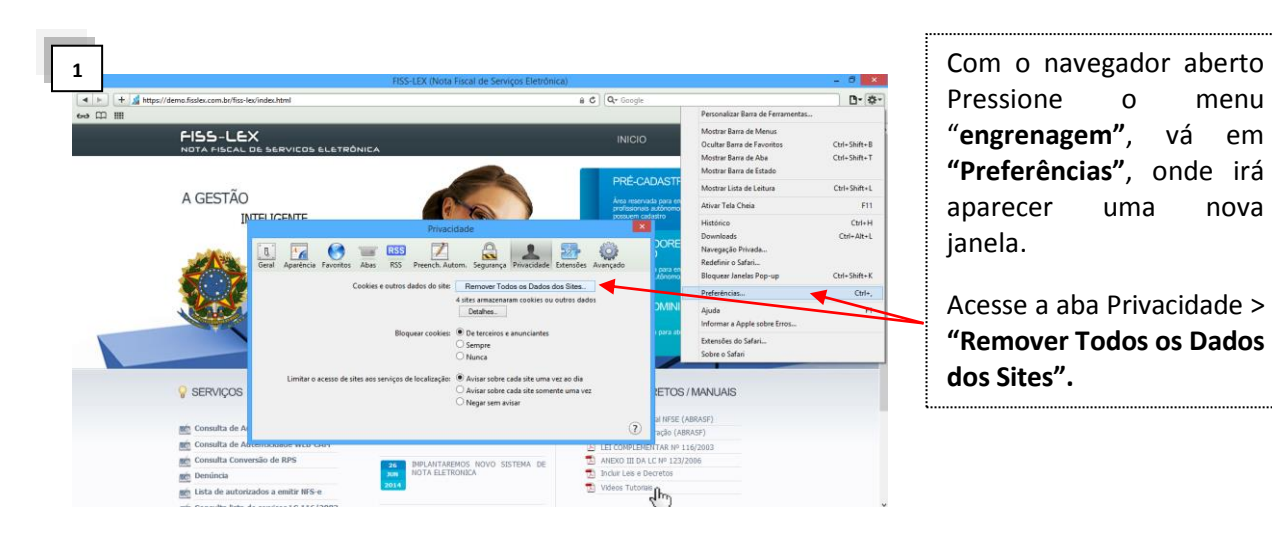

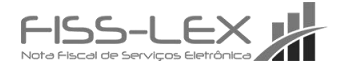

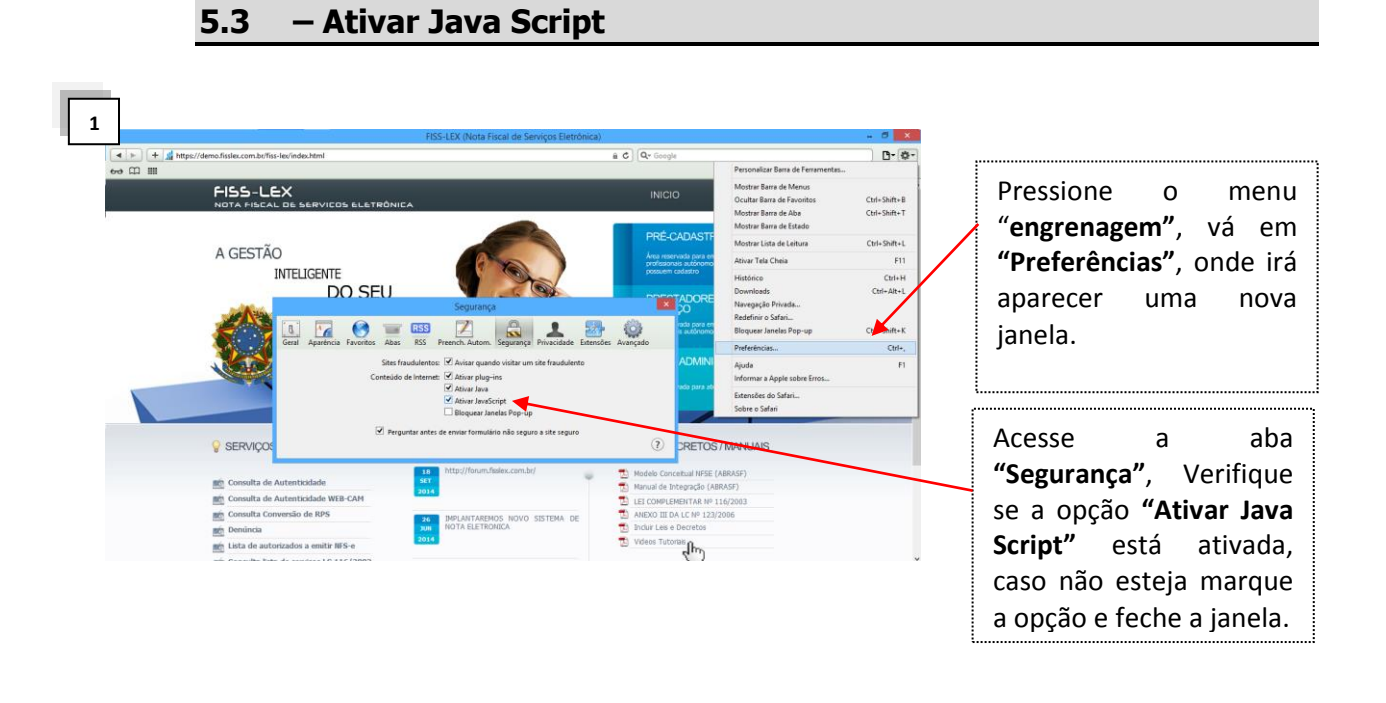

... Aqui finaliza o tutorial para desbloquear pop-ups, limpar cache e ativar Java Script dos navegadores de internet.

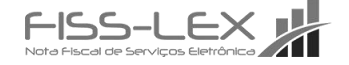